# Updating your College of IST web directory listing May 2023

Follow the instructions below to update your web directory listing on the College of IST website.

Note that **you must save your entry within 10 minutes** to comply with standards set by Penn State's security office. If you do not save your changes within the 10-minute window, edits will be lost due to a login timeout.

If you have any questions, please email <u>webmarcom@ist.psu.edu</u>.

#### ##

- 1. Visit the College of IST website at <u>https://ist.psu.edu</u>.
- 2. Scroll to the bottom of the page and click the "Login" button in the "Resources" column.
  - a. Login to the IST website using your Microsoft credentials.
- 3. Navigate to the IST web directory at <u>https://ist.psu.edu/directory</u>.
- 4. Find your profile in the directory by searching for your name or typing in your unique page URL.
  - a. Your directory page URL will be ist.psu.edu/directory/username
- 5. Click the "**Edit**" tab above your photo (*Fig. 1 on the following page*)
- 6. Update as desired any of the fields listed on your page (*Fig. 2 on the following page*)
  - a. To update your **primary title** or **profile photo**, email <u>webmarcom@ist.psu.edu</u>. Profile photos must be saved as .jpg or .png and should be at least 300 x 300px.
- 7. Click the "Save" button at the bottom of the page to confirm your edits.

### Fig. 1 – Personal Directory Page

Home / Directory / Jordan Ford

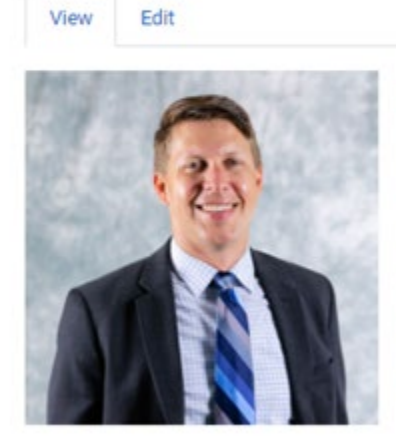

Jordan Ford, M.Ed. (he/him/his)

Director Marketing and Communications

E103 Westgate Building University Park, PA 16802 jaf378@psu.edu (814) 865-6675

## Fig. 2 – Editor View of Your Personal Directory Page

| View Edit                                      |                                        |
|------------------------------------------------|----------------------------------------|
| Home » Jordan Ford                             |                                        |
| Full Name *                                    |                                        |
| Jordan Ford                                    |                                        |
| First Name *                                   |                                        |
| Jordan                                         |                                        |
| Last Name *                                    |                                        |
| Ford                                           |                                        |
| Pronouns                                       |                                        |
| he/him/his                                     |                                        |
| Degrees & Credentials                          |                                        |
| M.Ed.                                          |                                        |
| These will display after your last name on you | ur profile page (eg. MBA, M.S., Ph.D.) |

#### First Letter of Last Name

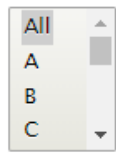